## **REFUNDS ARE PROCESSED THROUGH TOUCHNET!!!**

**TouchNet**: Where students pay their bill online, setup student payment plans, setup authorized users, and receive refunds via direct deposit or paper check.

The procedure to access **TouchNet**:

- 1. Go to the ECU website: ecok.edu
- 2. Click on "Login" at the top of the screen
- 3. Click on "Colleague Self-Service"
- 4. Login with your username and password
- 5. On the home screen of Colleague Self-Service
- 6. Click "Student Finance"
- 7. Click "Make a Payment"
- 8. Click "Continue to Payment Center"
- 9. Login with your ECU Outlook email address
  - a. Make sure that you are using Google Chrome
- 10.On the home screen of TouchNet you will see "Make Payment, Payment Plans, Refunds, etc."
  - a. You should see this window pop-up if you have not setup your refund method yet

## eRefunds Method Selection

You haven't yet chosen a preferred refund delivery method.

Let us know how you would like to receive your refunds - click Choose Your Refund Delivery Method to get started.

## 11.

- 12.Click on "Refunds" at the top or "Electronic Refunds" to setup your refund method <u>IF</u> you <u>DO NOT</u> see the window above
- 13.Click "Choose Your Refund Delivery Method" and "Heartland ECSI" should open up in a new tab
- 14.Click "Select"
- 15.Enter your account type, bank's routing & account number, and account holder name
- 16.Click "Continue"
- 17. Agree to terms & conditions and YOU ARE DONE!!
- 18. We encourage students to setup their direct deposit AS SOON AS POSSIBLE (ASAP) before refunds are issued

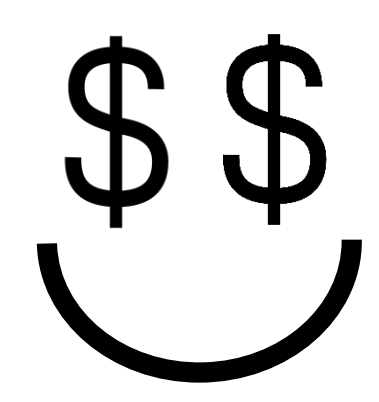

Choose Your Refund Delivery Method

×